- **1)** Imprescindible llevar el móvil y los auriculares con baterías bien cargadas.
- 2) Descargue Zoom (es gratis) en Google Play | Apple Store https://zoom.us/client/latest/ZoomInstaller.exe

Si ya tenía instalado Zoom, ábralo y en la rueda dentada 🔅 actualice la última versión. (5.16.10)

—\_\_ Reinicie el móvil.

3) Acceda a la WIFI: se facilitará a los asistentes presenciales, en el momento del registro, el día del evento.

## Unirse a Zoom y escuchar interpretación simultánea

**4)** Abra ZOOM actualizado

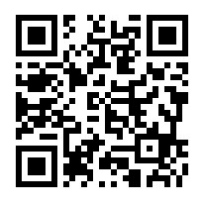

## ID de la reunión: 840 2768 8897

Código de acceso: 180023 (por favor, para evitar esperas en la autorización del acceso, introduzca el código facilitado).

5) Al entrar:

Conecte sin Audio Desactive el Video

6) En el icono del auricular, abajo a la izquierda, elija "wifi o datos". Aparecerá un mensaje emergente ofreciendo interpretación simultánea (*puede tardar unos instantes en aparecer...*). Pulse sobre ese mensaje.Dependiendo del dispositivo, gestione esta opción desde el icono de globo terráqueo (interpretación) o desdela rueda dentada de Configuración. En Configuración, elija Subtítulos/Traducción.

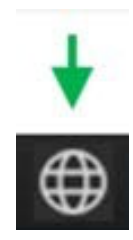

- 7) Elija el idioma.
  - Marque silenciar audio original.
  - Pulse arriba a la derecha **Finalizar/End/Finish**